# **Golfpark De Leemskuilen en E-Golf4U**

In dit documentje hebben we de beschreven hoe E-golf4U voor leden van de Leemskuilen gebruikt kan worden voor o.a. handicap, deelname wedstrijden ledenlijst etc.

De meeste mogelijkheden heeft u als via de link van de leemskuilen met E-golf4u werkt. Dat kan zowel via de PC als met een smartphone/tablet. Beide manieren leggen we uit in het eerste deel. Daarnaast beschrijven we hoe je op een handige manier direct vanaf de smartphone/tablet in Egolf4U komt. Dat kan zowel vanaf een IOS/Apple telefoon als van een Android telefoon (zoals o.a. Samsung).

In het tweede deel geven we aan hoe u de aparte Web app kunt installeren op zowel IOS als Android. In deze app kunt u o.a. kaarten invoeren, wedstijden bekijken en inschrijven, deelnamelijst zien etc. Maar, zoals al aangegeven, wat minder mogelijkheden maar meestal voldoende voor de meeste spelers. U kunt natuurlijk ook beide icoontjes op uw welkomstscherm zetten van deel 1 als deel 2. Zowel de uitgebreide versie als de eenvoudige.

## Deel 1: Website E-Golf4U

#### Inloggen op persoonlijke pagina van E-Golf4U

Allereerst de link van E-Golf4U specifiek voor De Leemskuilen:

U gaat met een PC of smartphone naar de Website van de Leemskuilen (<u>www.leemskuilen.nl</u>) en dan het tabblad "CLUB INFO " en selecteert : <u>E-Golf4U & WHS handicap registratie</u>

| E-Golf4U                            | x   🧊 E-Golf4U & WHS Handicap-Regis x 🎯 E-Golf4U - Iframe x 🕂                                                  |  |  |  |  |  |  |  |
|-------------------------------------|----------------------------------------------------------------------------------------------------|--|--|--|--|--|--|--|
| $\leftarrow \rightarrow \mathbf{G}$ | leemskuilen.e-golf4u.nl/leden/iframe/default/login/cookie_test/lvhr4in72j5j2e2mbsrc72h71q/ZGVmYXVsdC9pbmRleA== |  |  |  |  |  |  |  |
| Aanmelden                           | en                                                                                                    |  |  |  |  |  |  |  |
| Gebruikersnaam:                     | m: Gebruikersnaam                                                                                              |  |  |  |  |  |  |  |
| Wachtwoord:                         |                                                                                                    |  |  |  |  |  |  |  |
| Ingelogd blijven                    |                                                                                                    |  |  |  |  |  |  |  |
| Aanmelden wachtwoord vergeten       |                                                                                                    |  |  |  |  |  |  |  |
|                                     |                                                                                                    |  |  |  |  |  |  |  |

Voorbeeld aanmeldscherm E-Golf4U

Vul in het aanmeldscherm uw gegevens in die u eerder al per mail heeft ontvangen van De Leemskuilen.

U ziet na het openen een groot aantal mogelijkheden op uw persoonlijke pagina o.a. **Mijn profiel** die u eventueel kunt aanpassen en waar ook gegevens staan over betalingen etc. Zie voorbeeld hieronder. U kunt bij **Mijn profiel** ook uw paswoord aanpassen indien u dat wilt.

| <u>Mijn Profiel</u><br><u>Uitloggen</u>                          | <u>Wedstrijden</u> | Bestuur & Commissies | <u>Ledenlijst</u> | <u>Competities</u> | Meerronde | <u>Starttijden</u> | <u>Kaarten</u> |  |
|------------------------------------------------------------------|--------------------|----------------------|-------------------|--------------------|-----------|--------------------|----------------|--|
| Mijn Pro                                                         | fiel               |                      |                   |                    |           |                    |                |  |
| Voorletters<br>Roepnaam<br>Tussenvoegsel<br>Achternaam<br>Titels |                    |                      |                   |                    |           |                    |                |  |
| Straat                                                           |                    |                      | NGF pa            | IS                 |           |                    |                |  |
| Huisnummer<br>Toevoeging<br>Lokatie                              |                    |                      | Mijn WHS 1        | (ndex              |           |                    |                |  |
|                                                                  |                    |                      | Handicap hi       | istorie            |           |                    |                |  |
| Postcode<br>Plaats                                               |                    |                      | Wachtwoord        | wijzigen           |           |                    |                |  |
|                                                                  |                    |                      | Gegevens w        | ijzigen            |           |                    |                |  |
| E-mailadres<br>Mobiel<br>Telefoon<br>Telefoon (Za                | kelijk)            |                      |                   |                    |           |                    |                |  |
| Opnemen in ledenlijst Ja<br>Nieuwsbrief ontvangen Ja             |                    |                      |                   |                    |           |                    |                |  |
| NGF numme<br>Barcode                                             | er 🗧               |                      |                   |                    |           |                    |                |  |

Voorbeeld persoonlijke pagina na inloggen op E-Golf4U

**Wedstrijden** Daarnaast kunt u onder het kopje wedstrijden en competities alles terugvinden over komende en gespeelde wedstrijden en competities.

Ledenlijst bevat alle leden

Het onderdeel **starttijden** wordt op dit moment niet gebruikt.

Klik eens op deze snelkoppelingen om wegwijs te raken in de structuur die dit nieuwe programma biedt.

Wilt u gegevens binnen uw profiel aanpassen dan kan dit nadat u bent ingelogd. De velden die vrij aan te passen zijn ziet u direct staan, een aantal velden zijn afgeschermd. Wilt u hier een aanpassing in doen dan vragen wij u een mail te sturen naar info@leemskuilen.nl

#### Snelkoppeling maken op een Smartphone

U kunt inloggen via de PC of de smartphone. Via de smartphone is het erg handig als u van deze toepassing een icoontje maakt. Als u op dit icoontje drukt onderaan op het scherm wordt u automatisch naar de hierboven beschreven toepassing gestuurd!

Hoe doe je dit: als u, zoals hierboven aangegeven, bent ingelogd via IOS dan: Klik op het 'delen' icoon onderaan in het midden van het scherm.

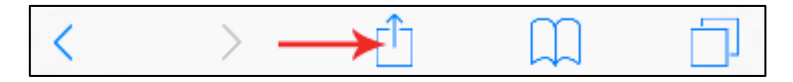

Klik op de knop met de + > Zet op beginscherm / Add to Home Screen

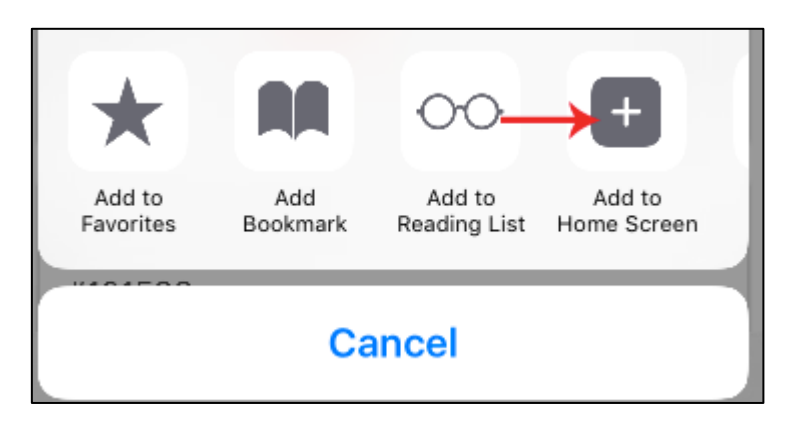

Voer een naam in voor deze snelkoppeling en klik op Voeg toe.

Voor een An**droid smartphone** is het nog eenvoudiger: als u bent ingelogd via het Android apparaat zoals hierboven beschreven dan ziet u rechtsboven op het scherm 3 puntjes onder elkaar of het "meer" icoon. Als u hier op drukt dan is een van de mogelijkheden: **toevoegen aan startscherm.** Er wordt een icoontje toegevoegd aan het startscherm. Schuif het icoontje naar de plek waar je het wilt hebben en klaar is kees. Volgende keer op dit icoontje klikken en u zit direct in de toepassing!

## Deel 2: (web)app E-Golf4U

In het tweede deel geven we aan hoe je de wat eenvoudige app van E-golf4u op je telefoon kunt zetten. Zoals aangeven is dit een vereenvoudigde versie van de website. U kunt deze app **niet** verkrijgen via de App Store of Play Store

### Web app installeren op iOS / Apple

U wilt de web app installeren en gebruiken op een iPhone. U kunt deze app alleen niet verkrijgen via de App Store of Play Store maar u moet hem oproepen via internet op uw browser.

#### Stappen

- 1. Open Safari en ga naar https://m.eg4u.nl/
- 2. Selecteer uw club uit de lijst. (Leemskuilen in dit geval).
- 3. Vul uw gebruikersnaam en wachtwoord in die u van de club heeft gekregen (zie ook boven).
- 4. Klik op Inloggen.
- 5. Klik op het 'delen' icoon onderaan in het midden van het scherm.

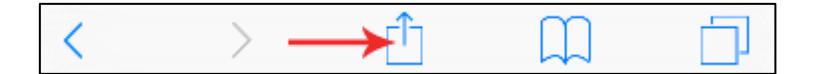

6. Klik op de knop met de + > Zet op beginscherm / Add to Home Screen.

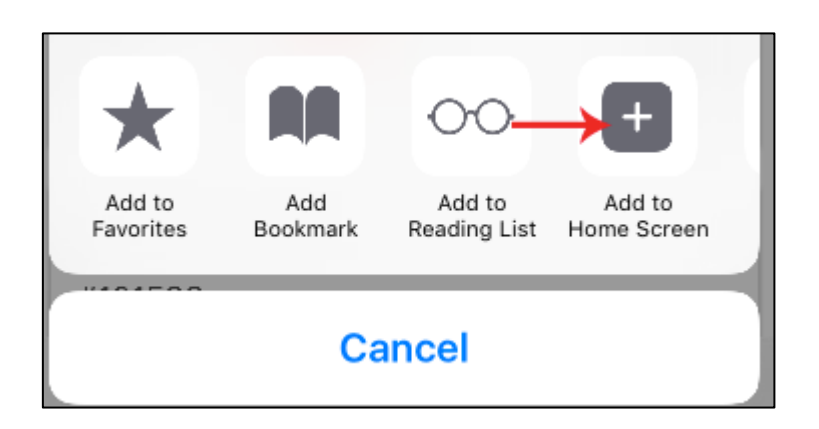

7. Voer een naam in voor deze snelkoppeling en klik op **Voeg toe**.

#### Resultaat

U heeft een snelkoppeling geplaatst op uw telefoon om de web app van E-Golf4U snel te kunnen openen. Bent u lid op meerdere clubs dan kunt u voor elke club met de afzonderlijke inloggegevens een aparte snelkoppeling plaatsen op uw startscherm. Zo hoeft u niet telkens andere inloggegevens in te voeren.

Kunt u niet inloggen, bent u uw gegevens vergeten of heeft u problemen met het aanmaken van de koppeling dan verwijzen wij u graag naar het secretariaat of de ledenadministratie van uw club, zij helpen u graag verder.

#### Met de Web App op uw mobiele telefoon kunt u o.a. :

- Q-kaart aanvragen
- Score invoeren
- Vreemde kaarten invoeren
- Het clubnieuws lezen
- Uw profiel bekijken
- Inschrijven voor wedstrijden
- Uitslagen wedstrijden bekijken
- Inschrijflijsten en startlijsten bekijken
- Hcp historie bekijken

### Web app installeren op Android

U wilt de web app installeren en gebruiken op een telefoon met Android. U dient hiervoor lid te zijn op een club welke gebruik maakt van E-Golf4U. U kunt deze app alleen niet verkrijgen via de App Store of Play Store maar u moet hem oproepen via internet op uw browser.

#### Stappen

1. Ga naar <u>https://m.eg4u.nl/</u> als u nog niet bent ingelogd.

- 2. Klik rechtsboven op het 'meer' icoon of de drie stipjes en selecteer **Toevoegen aan startscherm**.
- 3. Voer een naam in voor deze snelkoppeling en klik op **Voeg toe**.
- 4. Klik op het zojuist aangemaakte icoon.
- 5. Selecteer uw club uit de lijst.
- 6. Vul uw gebruikersnaam en wachtwoord in die u van de club heeft gekregen.

#### 7. Klik op Inloggen.

#### Resultaat

U heeft een snelkoppeling geplaatst op uw telefoon om de web app van E-Golf4U snel te kunnen openen. Bent u lid op meerdere clubs dan kunt u voor elke club met de afzonderlijke inloggegevens een aparte snelkoppeling plaatsen op uw startscherm. Zo hoeft u niet telkens andere inloggegevens in te voeren.

Kunt u niet inloggen, bent u uw gegevens vergeten of heeft u problemen met het aanmaken van de koppeling dan verwijzen wij u graag naar het secretariaat of de ledenadministratie van uw club, zij helpen u graag verder.

#### Met de Web App op uw mobiele telefoon kunt u o.a. :

- Q-kaart aanvragen
- Score invoeren
- Vreemde kaarten invoeren
- Het clubnieuws lezen
- Uw profiel bekijken
- Inschrijven voor wedstrijden
- Uitslagen wedstrijden bekijken
- Inschrijflijsten en startlijsten bekijken
- Hcp historie bekijken